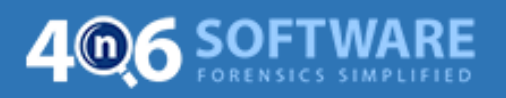

## **Un-Installation Guide of 4n6 Software**

Please follow the steps given below:

1. Open Control Panel and go to Programs.

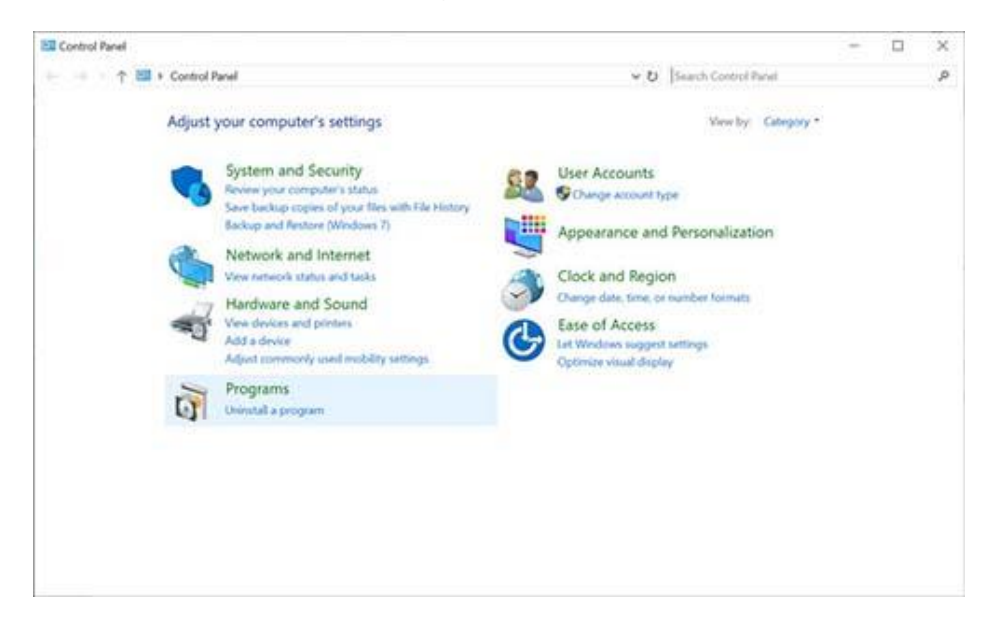

**2. Select the 4n6 Software program** you want to un-install and click on **uninstall** option.

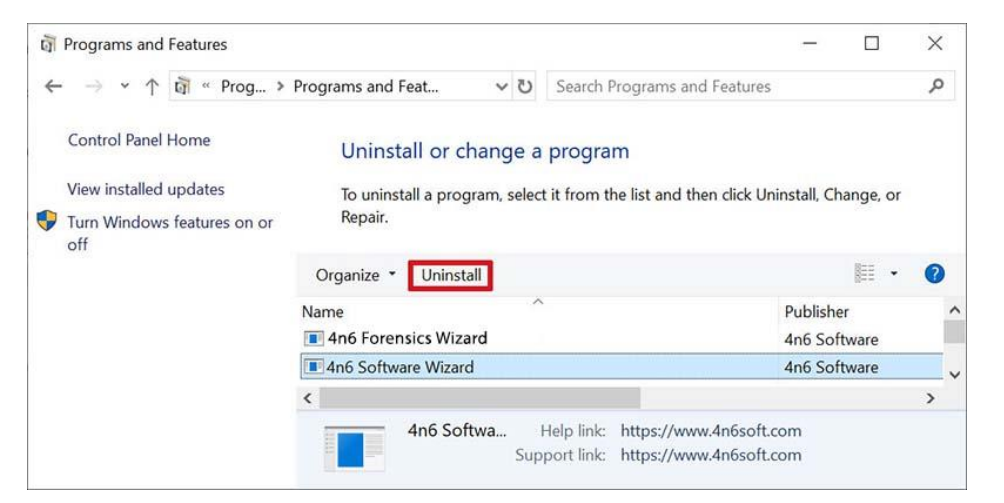

**3.** You will get a pop-up window displaying message "**Are you sure you want to completely remove 4n6 Software Wizard and all of its components**".

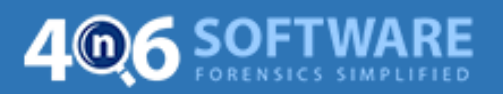

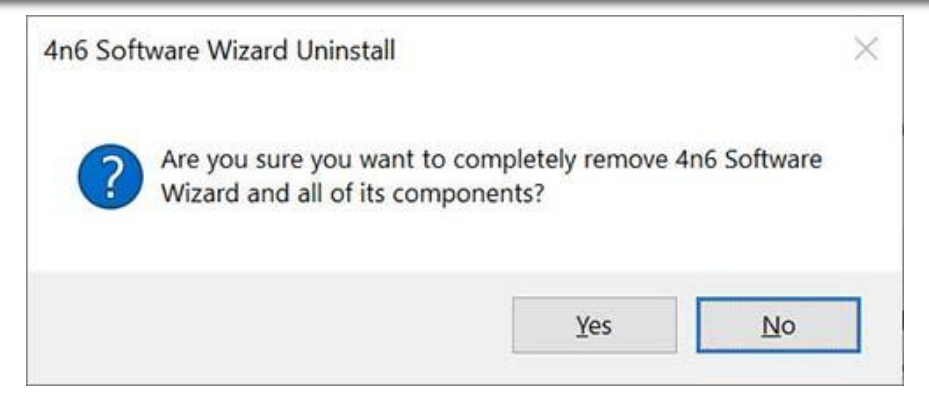

4. Click on Yes and the Un-installation process begins.

| 4n6 Software Wizard Uninstall                                                            | × |
|------------------------------------------------------------------------------------------|---|
| Uninstall Status<br>Please wait while 4n6 Software Wizard is removed from your computer. | Q |
| Uninstalling 4n6 Software Wizard                                                         |   |
|                                                                                          |   |
|                                                                                          |   |
|                                                                                          |   |
|                                                                                          |   |
| 4n6 Software                                                                             |   |